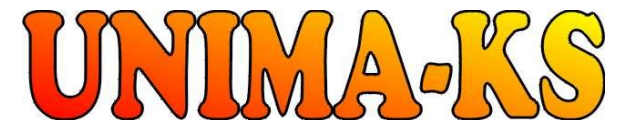

vývoj a výroba měřící a řídící techniky SW pro vizualizaci, měření a regulaci <u>WWW.UNIMA-KS.CZ</u> <u>unima-ks@unima-ks.cz</u> Ing. Z.Královský

Perk 457 675 22 <u>STAŘEČ</u> Tel.: 568 870982 Fax: 568 870982 e-mail: <u>kralovsky@unima-ks.cz</u>

Ing. Petr Štol Okrajová 1356 674 01 <u>TŘEBÍČ</u> Tel.: 568 848179 Mob.: 777 753753

e-mail: stol@unima-ks.cz

# Specifikace komunikačního obvodu

Internet-bridge XPort

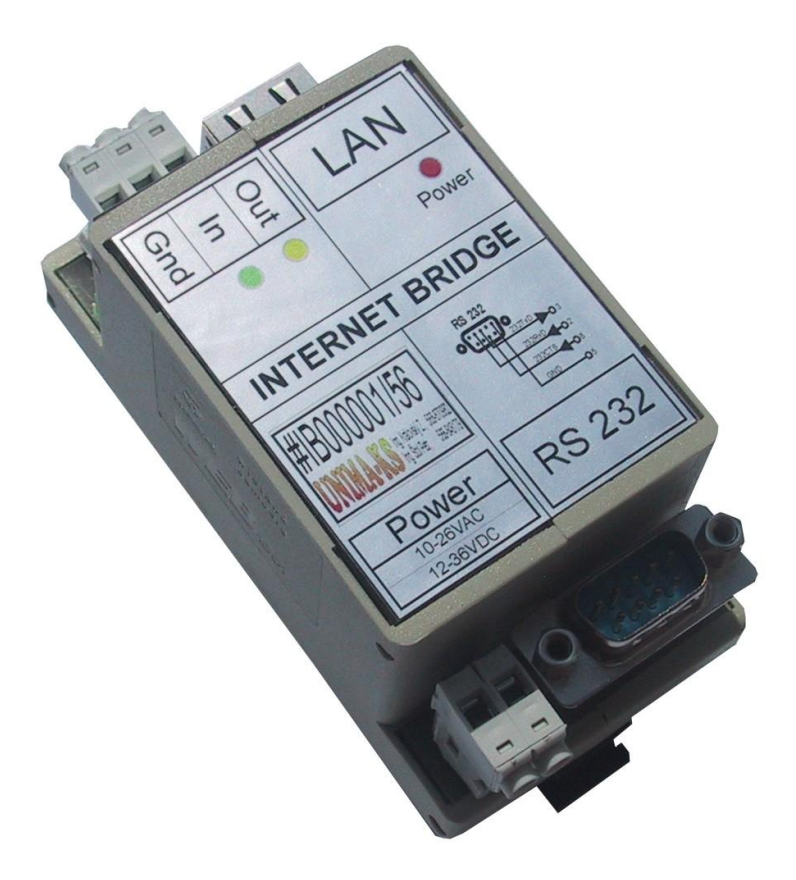

říjen 2009

## 1. Základní vlastnosti

Internet-bridge UNIMA-KS (dále IB) slouží k připojení zařízení vybavených sériovým rozhraním RS-232 do ethernetu. Pomocí servisního programu Manager je pak možné dálkové připojení přes internet k zařízením vybaveným jen rozhraním RS-232.

Zařízení UNIMA-KS, které jsou vybavené rozhraním RS-232 i RS-485, je možné vzájemně propojit pomocí RS-485 a po připojení IB k RS-232 jednoho ze zařízení je možné dálkově ovládat a nastavovat všechna zařízení na sběrnici RS-485.

Základní vlastnosti IB:

- Napájení 10÷26V AC nebo 12÷36V DC
- Ethernet 10Base-T nebo 100Base-TX (Automatické rozpoznání)
- Provedení v konektoru RJ45 (ethernet), CANNON9 (RS-232).
- Protokoly TCP/IP, UDP/IP, ARP, ICMP, SNMP, TFTP, Telnet, DHCP, BOOTP, HTTP, AutoIP
- Sériová linka RS-232 300÷115200 bps (pro zařízenu UNIMA-KS nutno nastavit 57600 bps)
- 1x binární vstup (například pro aktivaci odesílání e-mailu při události)
- 1x binární výstup
- Snadná konfigurace pomocí webového rozhraní

#### 2. Mechanické provedení

IB je dodáván v plastové krabičce WEB-B3 do DIN lišty o rozměrech 48x96x42 (ŠxVxH). IB obsahuje dva konektory CUF (napájení a binární IO), konektor RJ45 (připojení do ethernetu) a konektor CANNON9 (RS-232)

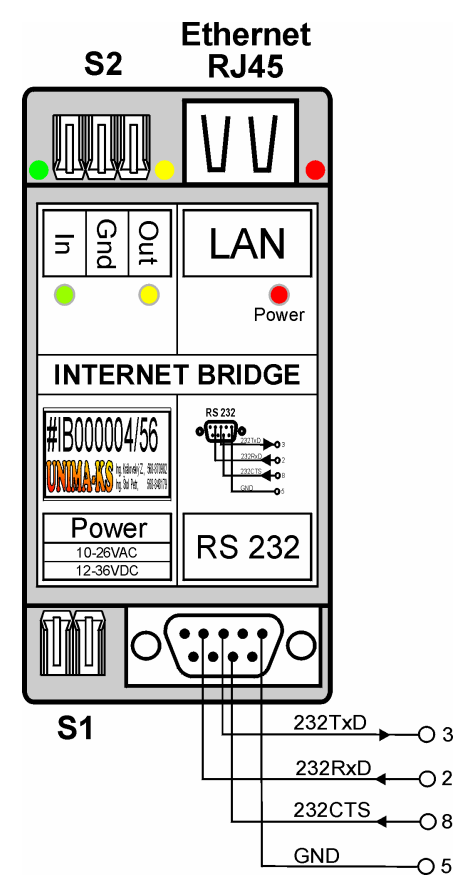

## 3. Elektrické provedení

| Pin                | Jméno | Popis                           |
|--------------------|-------|---------------------------------|
| S1.1               | PwrA  | Napájení 10÷26VAC nebo 12÷36VCD |
| S1.2               | PwrB  |                                 |
| Rozteč konektoru:  |       | 5,00mm                          |
| Max.průřez vodiče: |       | 2,5mm <sup>2</sup>              |

#### 3.1 Konektor S1 (napájení)

#### 3.2 Konektor S2 (binární vstupy a výstupy)

| Pin                | Jméno  | Popis                                             |  |
|--------------------|--------|---------------------------------------------------|--|
| S2.I               | BinIn  | Ovládá CP0, aktivace zkratem na GND               |  |
| S2.G               | GND    | Společná zem                                      |  |
| S2.O               | BinOut | Ovládání CP1, otevřený kolektor (max.50mA/60V DC) |  |
| Rozteč konektoru:  |        | 5,00mm                                            |  |
| Max.průřez vodiče: |        | 2,5mm <sup>2</sup>                                |  |

### 3.3 Konektor CANNON (RS-232)

| Pin   | Jméno | Popis                                                   |
|-------|-------|---------------------------------------------------------|
| CAN.2 | RxD   | Komunikační rozhraní RS-232 pro připojení IB k zařízení |
| CAN.3 | TxD   | UNIMA-KS                                                |
| CAN.5 | GND   |                                                         |
| CAN.8 | CTS   |                                                         |

Zapojení kabelu pro připojení IB k PC (konfigurace přes RS-232)

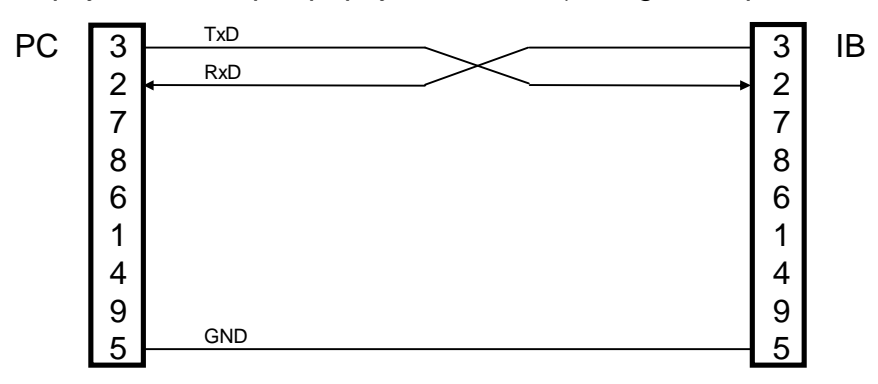

### 4. Nastavení

#### 4.1 Nastavení (zjištění) IP adresy

Znalost IP adresy IB je důležitá pro konfiguraci IB přes webové rozhraní.

Výchozí nastavení IP adresy IB výrobcem IB je 10.0.0.195 nastavení IP. Postup jejího zjištění (nastavení):

- Propojíme IB s PC kříženým kabelem viz. 3.3
- Spustíme komunikační terminál (např. Hyperterminál)
- Vyplníme libovolně název relace (pokud ho terminál vyžaduje)
- Zvolíme připojení pomocí COM (přes který je IB k PC připojen)
- Nadefinujeme nastavení portu 9600bps, 8 datových bitů, bez parity, 1 stop-bit a vypneme řízení toku dat.
- Držíme v terminálu klávesu "x" a zapneme napájecí napětí IB. Jakmile se objeví následující text, klávesu "x" pustíme.
   MAC address 00204AB62280 Software version V6.6.0.2 (080926) XPTEXE Press Enter for Setup Mode
- Do 3s poté stiskneme klávesu Enter (nepodaří-li se to zavčas, objeví se text "?!?" a musíme vypnout a zapnout napájecí napětí a postup opakovat) pro vstup do konfigurace. Vypíše se konfigurace IB a menu na konci výpisu:

```
* basic parameters
Hardware: Ethernet TPI
IP addr 10.0.0.195, no gateway set, netmask 255.255.255.0
DNS Server not set
*** Security
SNMP is
                      enabled
SNMP Community Name: public
Telnet Setup isenabledTFTP Download isenabledPort 77FEh isenabledWeb Server isenabledWeb Setup isenabledECHO isdisabled
Enhanced Password is disabled
Port 77F0h is
                      enabled
*** Channel 1
Baudrate 57600, I/F Mode 4C, Flow 00
Port 10195
Connect Mode : CO
Send '+++' in Modem Mode enabled
Show IP addr after 'RING' enabled
Auto increment source port disabled
Remote IP Adr: --- none ---, Port 10195
Disconn Mode : 00
Flush Mode : 80
             : 20
Pack Cntrl
*** Expert
TCP Keepalive
                  : 45s
ARP cache timeout: 600s
CPU performance: Regular
Monitor Mode @ bootup : enabled
RS485 tx enable : active low
HTTP Port Number : 80
SMTP Port Number : 25
MTU Size: 1400
Alternate MAC: disabled
Ethernet connection type: auto-negotiate
*** E-mail
Mail server: 0.0.0.0
Unit
Domain
            :
Recipient 1:
Recipient 2:
```

```
- Trigger 1
Serial trigger input: disabled
 Channel: 1
 Match: 00,00
Trigger input1: X
Trigger input2: X
Trigger input3: X
Message :
Priority: L
Min. notification interval: 1 s
Re-notification interval : 0 s
- Trigger 2
Serial trigger input: disabled
 Channel: 1
 Match: 00,00
Trigger input1: X
Trigger input2: X
Trigger input3: X
Message :
Priority: L
Min. notification interval: 1 s
Re-notification interval : 0 s
- Trigger 3
Serial trigger input: disabled
  Channel: 1
 Match: 00,00
Trigger input1: X
Trigger input2: X
Trigger input3: X
Message :
Priority: L
Min. notification interval: 1 s
Re-notification interval : 0 s
Change Setup:
  0 Server
 1 Channel 1
  3 E-mail
  5 Expert
  6 Security
  7 Defaults
  8 Exit without save
                             Your choice ?
  9 Save and exit
```

 IP adresa pro další konfiguraci IB přes webové rozhraní je uvedena na začátku odpovědi IB

Je-li nutné IP adresu upravit (IB je připojen k jiné místní síti a ne přímo ethernetovým kabelem k PC), postupujeme následovně:

- Zvolíme v menu položku 0 (Server) IP Address : (010)
- Napíšeme nejvyšší část nové IP adresy (např.192 a stiskneme enter) IP Address : (010) 192.(000)
- a postupně vyplníme celou IP adresu (např. 192.168.1.195) IP Address : (010) 192.(000) 70.(000) 130.(195) 195 Set Gateway IP Address (N) ?
- IB nás vyzve k zadání dalších parametrů. Ty již můžeme jen potvrdit klávesou enter, dokud se neobjeví výchozí menu: IP Address : (010) 195.(000) 70.(000) 130.(195) 195 Set Gateway IP Address (N) ? Netmask: Number of Bits for Host Part (0=default) (8) Set DNS Server IP addr (N) ? Change telnet config password (N) ?
   Change Setup: 0 Server 1 Channel 1 3 E-mail 5 Expert 6 Security

- 7 Defaults 8 Exit without save 9 Save and exit Your choice ?
- V menu zvolíme položku 9 (Save end exit) pro uložení nastavení

Pomocí terminálu je možné provést i další konfiguraci IB, nicméně pokud již známe (či jsme nastavily) IP adresu IB je konfigurace pomocí webového rozhraní příjemnější.

#### 4.2 Konfigurace webovým rozhraním

Před konfigurací musí být v PC i IB nastaveny IP adresy v rozsahu stejné lokální sítě. Postup konfigurace je následující (standardní konfigurace IB vhodná pro připojení zařízení UNIMA-KS):

Spustíme internetový prohlížeč a zadáme adresu IB (např.10.0.0.195)

| 🙆 Sez    | nam - Mic | rosoft Int | ernet Exp | plorer   |          |
|----------|-----------|------------|-----------|----------|----------|
| Soubor   | Úpravy    | Zobrazit   | Oblíbené  | Nástroje | Nápověda |
| € Zp     | oët - 🧲   | ) - 💌      | 2 🎸       | 🌡 🔎 н    | ledat 📩  |
| Adresa   | 10.0.0    | 195        |           |          |          |
| Goog     | e G-      |            |           | 😽 Go 🕂 🥈 | j 🕇 😐 🗸  |
| Oblíbené | -         |            | ×         |          |          |

Po stisku ENTER se objeví přihlašovací dialog

| Připojit se k 10.0.          | 0.195 🛛 🖓 🔀       |
|------------------------------|-------------------|
|                              | GA                |
| Vítá vás 10.0.0.195          |                   |
| Uživatelské jméno:<br>Heslo: |                   |
| [                            | Zapamatovat heslo |
|                              | OK Storno         |

Žádné uživatelské jméno ani heslo není nutné zadávat, stačí pouze stisknout "OK" a objeví se nastavení IB:

| LANTRO            | ONI <mark>X</mark> ° | Firmware Version: V6.5.0.7<br>MAC Address: 00-20-4A-A6-ED-CF |
|-------------------|----------------------|--------------------------------------------------------------|
| <b>쇼</b>          |                      | Home                                                         |
| Network           |                      |                                                              |
| Server            |                      |                                                              |
| Serial Tunnel     |                      |                                                              |
| Hostlist          |                      |                                                              |
| Channel 1         |                      | TM                                                           |
| Serial Settings   |                      |                                                              |
| Connection        |                      |                                                              |
| Email             |                      |                                                              |
| Trigger 1         |                      |                                                              |
| Trigger 2         |                      |                                                              |
| Trigger 3         |                      |                                                              |
| Configurable Pins |                      |                                                              |
| Apply Settings    |                      |                                                              |
| Apply Defaults    |                      |                                                              |
|                   | Device Se            | ver Configuration Manager<br>Version 1.6.0.2                 |

Zvolí se "Network" a všechny položky se nastaví následovně:

| LANTR                  | ONI <mark>X</mark> °                  | Firmware Version: V6.6.0.2<br>MAC Address: 00-20-4A-B6-22-80 |  |
|------------------------|---------------------------------------|--------------------------------------------------------------|--|
| <b>公</b>               | Network Settings                      |                                                              |  |
| Network                |                                       |                                                              |  |
| Server                 | Network Mode: Wired Only 🚩            |                                                              |  |
| Serial Tunnel          | IP Configuration                      |                                                              |  |
| Hostlist<br>Channel 1  | 🔘 Obtain IP address                   | s automatically                                              |  |
| Serial Settings        | Auto Configuration                    | n Methods                                                    |  |
| Connection             | BOOTP:                                | 💿 Enable 🔘 Disable                                           |  |
| Email                  | DHCP:                                 | Enable Obisable                                              |  |
| Trigger 1              | AutoIP:                               | Enable     Oisable                                           |  |
| Trigger 2<br>Trigger 2 | 54772012034<br>                       |                                                              |  |
| Configurable Pins      | DHCP Host Name:                       |                                                              |  |
| Apply Settings         | <ul> <li>Use the following</li> </ul> | IP configuration:                                            |  |
| Apply Defaults         | IP Address:                           | 10.0.0.195                                                   |  |
|                        | Subnet Mask:                          | 255.255.255.0                                                |  |
|                        | Default Gateway:                      | 0.0.0.0                                                      |  |
|                        | DNS Server:                           | 0.0.0.0                                                      |  |
|                        | Ethernet Configuration                |                                                              |  |
|                        | 🔽 Auto Negotiate                      |                                                              |  |
|                        | Speed:                                | 100 Mbps 0 10 Mbps                                           |  |
|                        | Duplex:                               | ● Full ◯ Half                                                |  |
|                        |                                       | ОК                                                           |  |

Pokud nějaká položka nesouhlasila a změní se, je nutné stisknout "OK"

Dále se zvolí v menu "Serial Settings" a zkontroluje se (opraví) nastavení:

| 命                         | Serial Settings                   |                                         |  |
|---------------------------|-----------------------------------|-----------------------------------------|--|
| Network                   |                                   |                                         |  |
| Server                    | Channel 1                         |                                         |  |
| Serial Tunnel<br>Hostlist | Disable Serial Port               |                                         |  |
| Channel 1                 | Port Settings                     |                                         |  |
| Serial Settings           | Protocol: RS232                   | Flow Control: None                      |  |
| Email<br>Trigger 1        | Baud Rate: 57600 👻 Data Bits: 8 💌 | Parity: None 💙 Stop Bits: 1 💙           |  |
| Trigger 2                 | Pack Control                      |                                         |  |
| Trigger 3                 | Finable Packing                   |                                         |  |
| Configurable Pins         |                                   |                                         |  |
| Apply Settings            | Idle Gap Time. 12 msec            |                                         |  |
| Apply Defaults            | Match 2 Byte Sequence: O Yes 💿 No | Send Frame Immediate: 💿 Yes 🔘 No        |  |
|                           | Match Bytes: 0x00 0x00<br>(Hex)   | Send Trailing Bytes: 💿 None 🔘 One 🔘 Two |  |
|                           | Flush Mode                        |                                         |  |
|                           | Flush Input Buffer                | Flush Output Buffer                     |  |
|                           | With Active Connect: 🔿 Yes 💿 No   | With Active Connect: 🔘 Yes 💿 No         |  |
|                           | With Passive Connect: 🔘 Yes 💿 No  | With Passive Connect: 🔿 Yes 💿 No        |  |
|                           | At Time of Disconnect: 🔘 Yes 💿 No | At Time of Disconnect: 🔿 Yes 💿 No       |  |
|                           |                                   |                                         |  |

Při změně některé položky je nutné znovu stisknout OK pro potvrzení.

Dále se zkontroluje nastavení v menu "Connection":

| LANTR                                                     | Firmware Version: V6.6.0.2<br>MAC Address: 00-20-4A-B6-22-80                                                                                                    |
|-----------------------------------------------------------|----------------------------------------------------------------------------------------------------|
| <b>公</b>                                                  | Connection Settings                                                                                                    |
| Network<br>Server                                         | Channel 1<br>Convert Bratecol                                                                                                    |
| Serial Tunnel<br>Hostlist<br>Channel 1<br>Serial Settings | Protocol: TCP                                                                                                    |
| Connection                                                | Connect Mode                                                                                                    |
| Trigger 1                                                 | Passive Connection: Active Connection:                                                                                                    |
| Trigger 2                                                 | Accept Incoming: 🛛 Yes 🛛 😪 Active Connect: None 🔽                                                                                                    |
| Trigger 3<br>Configurable Pins                            | Password<br>Required: OYes ONO Start Character: 0x00 (in Hex)                                                                                                    |
| Apply Settings                                            | Password: Modem Mode: None 💌                                                                                                    |
| Apply Defaults                                            | Modem Escape Sequence Pass<br>Through:       Yes       No         Endpoint Configuration:       Image: Configuration:         Local Port:       10195         Dependent Date       Dependent Vector                                                                                                    |
|                                                           | Common Options:         Telnet Com Port Cntrl:       Disable         Terminal Name:       Use         Use       Yes         Hostlist:       Yes         Disconnect Mode         On Mdm_Ctrl_In Drop:       Yes         Yes       No         Hard Disconnect:       Yes         No       Check EOT(Ctrl-D):         Yes       No |
|                                                           | ОК                                                                                                    |

Hodnoty "Local Port" a "Remote Port" lze nastavit dle potřeby na jinou hodnotu (na tento port se pak odkazuje při spojení servisní program). Oba porty musí být nastaveny na stejnou hodnotu.

Při změně některé položky opět stisknout OK pro potvrzení.

Pokud vše souhlasí zvolí se "Apply Settings" a provedené změny v nastavení se uloží.

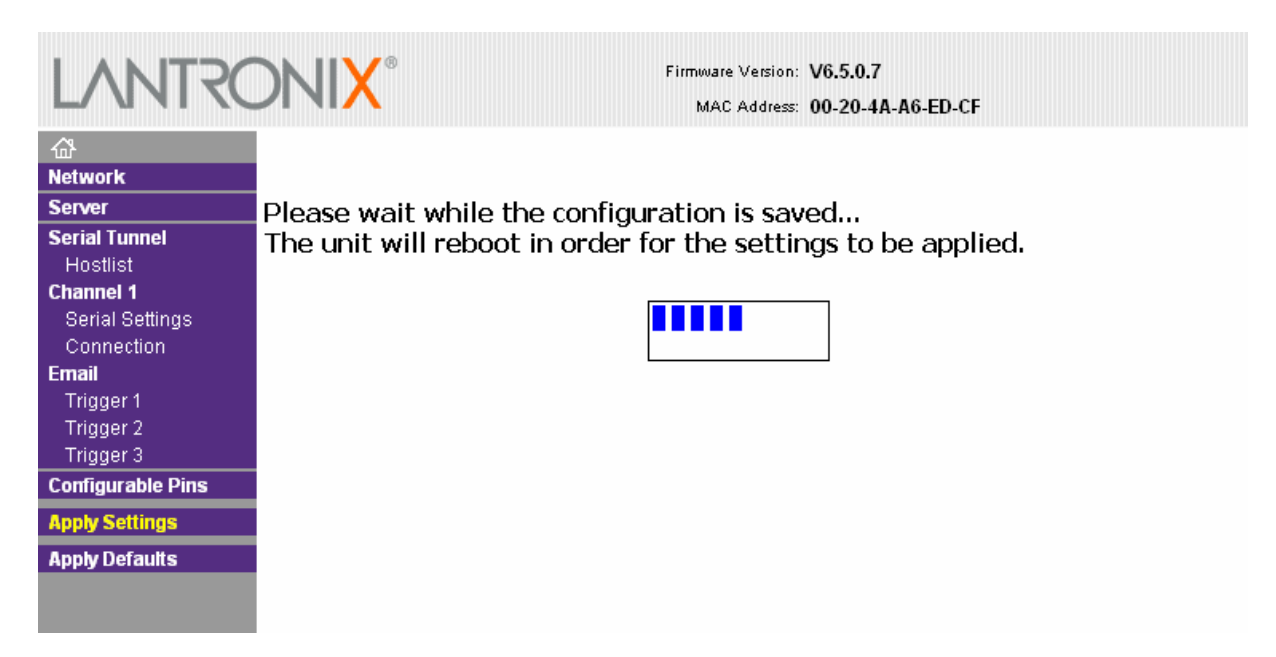

Ukládání chvíli trvá, poté se IB restartuje a mělo by vše fungovat ©

Více informací o konfiguraci naleznete v dokumentu XPort\_UserGuide.pdf